## **Dental Setup Checklist**

|    | ACTIVITY                                                                     | STATUS | RESPONSIBLE | COMMENTS |
|----|------------------------------------------------------------------------------|--------|-------------|----------|
|    |                                                                              |        |             |          |
|    | You will need to work with the Enterprise Product Support (EPS) team         |        |             |          |
|    | as well as the Document Storage Systems, Inc (DSS) to receive help in        |        |             |          |
|    | this process.                                                                |        |             |          |
| 1. | You must install a copy of the latest routines and files from a site that is |        |             |          |
|    | fully patched OR from the KIDS file supplied by DSS (this contains all       |        |             |          |
|    | files, routines, mailgroups and other needed components).                    |        |             |          |
| 2. | Dental Site Parameters: The package allows for multidivisional               |        |             |          |
|    | processing by entering into the parameters with the appropriate new          |        |             |          |
|    | station number/suffix. You will need to use FileMan to edit the division     |        |             |          |
|    | number                                                                       |        |             |          |
|    | A. DENTAL SITE PARAMETERS STATION DIVISION: A new                            |        |             |          |
|    | DENTAL SITE PARAMETER may be added. Enter the three-digit                    |        |             |          |
|    | station number followed by a two-character suffix (if applicable).           |        |             |          |
|    | B. CARD READER DEVICE - No longer applicable – do not fill out               |        |             |          |
|    | C. TRANSMIT DATA VIA VADATS?:NO // No longer applicable –                    |        |             |          |
|    | do not fill out.                                                             |        |             |          |
| 3. | Since DRM Plus is a GUI based application, running off of CPRS, you          |        |             |          |
|    | must be sure the new division is set up to allow the DRM Plus to run.        |        |             |          |
|    | Users are required to have the DENTV DSS DRM GUI option as a                 |        |             |          |
|    | secondary menu. They must also have OR CPRS GUI CHART as a                   |        |             |          |
|    | secondary menu.                                                              |        |             |          |
| 4. | Each site must have at least one person setup as an administrator in         |        |             |          |
|    | order to perform the remaining steps. Dental admin users must have the       |        |             |          |
|    | DENTV DRM ADMINISTRATOR parameter set to Yes.                                |        |             |          |
| 5. | Additional users should be set up as Users or Administrators                 |        |             |          |
|    | A. User must first be defined in file 200.                                   |        |             |          |
|    | B. User must be defined in the Dental Provider file (220.5). DRM Plus        |        |             |          |

| ACTIVITY                                                                   | STATUS | RESPONSIBLE | COMMENTS |  |
|----------------------------------------------------------------------------|--------|-------------|----------|--|
|                                                                            |        |             |          |  |
| providers filing data must have an 8 digit provider number in the          |        |             |          |  |
| Dental Provider file.                                                      |        |             |          |  |
| C. User must have a Dental Person Class and Provider Type in the           |        |             |          |  |
| VistA Provider file.                                                       |        |             |          |  |
| 6. Use the PROVIDER ADD/EDIT option from the toolbar in DRM to             |        |             |          |  |
| set up the Dental providers in the system.                                 |        |             |          |  |
| 7. You need to be sure to coordinate the business rules for encounters and |        |             |          |  |
| TIU notes. (The Clinical Application Coordinator is one source of          |        |             |          |  |
| help.)                                                                     |        |             |          |  |
| 8. Add members to the mail group DENTV ADA CODE MAPPING –                  |        |             |          |  |
| (dental coordinator) and mail group DENTV HL7 MESSAGES (HL7                |        |             |          |  |
| contact)                                                                   |        |             |          |  |
| 9. The files that come with data are:                                      |        |             |          |  |
| FILE # Name                                                                |        |             |          |  |
| 220.2 DENTAL CLASSIFICATION                                                |        |             |          |  |
| 220.3 DENTAL TYPE OF SERVICE                                               |        |             |          |  |
| 220.4 DENTAL BED SECTION                                                   |        |             |          |  |
| 220.51 DENTAL PROVIDER TYPE                                                |        |             |          |  |
| 220.52 DENTAL PROVIDER SPECIALTY                                           |        |             |          |  |
| 228 DENTAL CPT CODE MAPPING                                                |        |             |          |  |
| 228.3 TREATMENT PLAN CONSTANT DATA                                         |        |             |          |  |
| 228.4 TOOTH                                                                |        |             |          |  |
| 228.42 DENTAL GROUPING FOR VA-DSS                                          |        |             |          |  |
| DENTAL CODING CHECKS                                                       |        |             |          |  |
| 10. Check HL7 Application Parameters: DENTV-C and DENTV-F and              |        |             |          |  |
| make sure that Facility Name is set to new station number                  |        |             |          |  |
| 11. Check HL7 Link DENTVHLAAC is set up with TCP/IP address                |        |             |          |  |
| 12. Schedule background job DENTVHLB BATCH background job to run           |        |             |          |  |
| weekly (Sunday at 22:00)                                                   |        |             |          |  |